## **ASC Global**

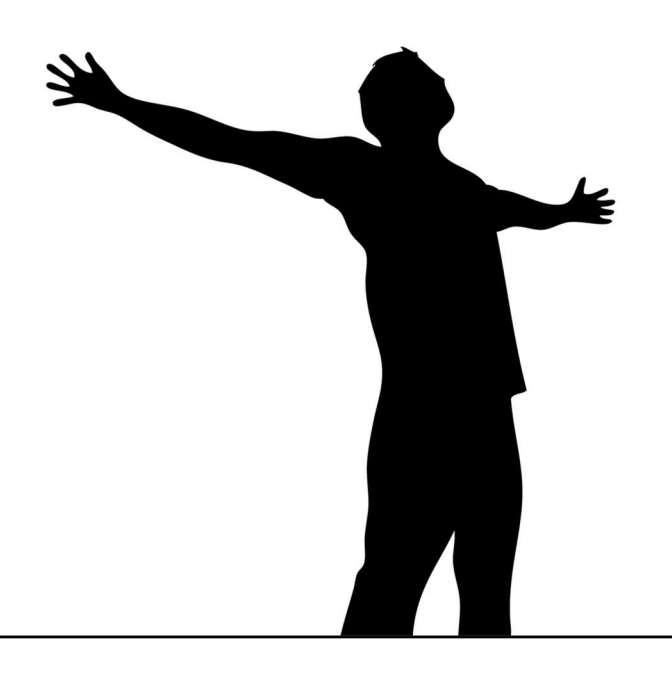

# Alarm Commander

## Gestionale Allarmi

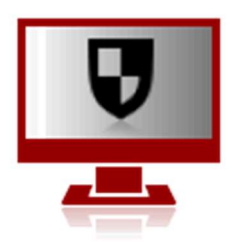

Installazione e Manuale Utente

| Contents                            |
|-------------------------------------|
| Caratteristiche                     |
| Ricezione                           |
| Schermo                             |
| Oggetti                             |
| Azioni/risposte dell'operatore      |
| Monitoraggio dello stato            |
| Servizio/Test di funzionamento      |
| Note/registri                       |
| Tabelle dei codici                  |
| Sicurezza 4                         |
| Funzioni Network                    |
| Installazione e configurazione      |
| Configurazione consigliata5         |
| Impostazione del programma5         |
| Registrazione                       |
| Configuarazione Terminali / Clienti |
| Configurazione del ricevitore       |
| Ricevitore seriale                  |
| Ricevitore IP                       |
| Server IP – Ricezione IP diretta    |
| Utilizzo del programma7             |
| Termini e definizioni               |
| Procedure                           |
| Interfaccia utente                  |
| Messaggi 10                         |
| Eventi                              |
| Dettagli Eventi                     |
| Azioni                              |
| Servizio                            |
| Stato                               |
| Oggetti                             |
| Cerca / Nuova ricerca               |
| Filtraggio                          |
|                                     |

Alarm Commander è un software gestionale allarmi in grado di ricevere e decodificare messaggi di sicurezza ed eventi di incendio da diversi ricevitori digitali e aiutare gli operatori nel loro lavoro sulla base dei dati preregistrati nel database. Ottimizza il lavoro dell'operatore grazie alle impostazioni preimpostate e fornisce un'interfaccia utente chiara e semplificata per facilitare risposte rapide ed efficaci.

#### Caratteristiche

#### Ricezione

- Ricevitore seriale, segnali via porte seriali (RS232 o USB CDC). I protocolli supportati sono ENIGMA, Sur-Gard e SIA DC-07

- riconoscimento plug & play del ricevitore sulle porte seriali
- Ricevitore IP, per la gestione dei ricevitori digitali su rete IP (LAN/WAN). I protocolli supportati sono ENIGMA e SIA DC-07
- rilevamento automatico del ricevitore sulla LAN

- Server IP, per il reporting diretto su rete IP. I protocolli di reporting degli eventi IP supportati sono E2 e SIA DC-09.

- Estensioni dell'ID account basate sulle porte di ricezione.
- Gestione eventi separati e keep-alive (monitoraggio dei test).

#### Caratteristiche

#### Schermo

- modalità schermo intero
- Modalità fronte/retro
- Colori e suoni configurabili per tipi di eventi e gruppi
- finestre dell'elenco eventi liberamente personalizzabili (colori, tipi di colonne, ordine e dimensioni)
- caratteri e dimensioni selezionabili

#### Interfaccia semplificata

- più finestre di ricerca/elenco
- Funzione di ricerca rapida per la ricerca di eventi
- Aggiornamento automatico delle finestre dell'elenco degli eventi
- Opzioni di ricerca globale per tutte le finestre
- Cerca oggetti per nome, ID account e indice contemporaneamente

#### Oggetti

- Fino a 99 ID account per ciascun oggetto
- Fino a 99 persone da contattare per ogni oggetto
- Informazioni personalizzabili su zone, gruppi e utenti

- I dati della centrale e/o del comunicatore possono essere utilizzati per identificare gli oggetti (tipologia, installatore, ID chiamante, MAC, IP, IMEI, SIM CCID/IMSI)

- Note e commenti separati (10kB)
- Gruppi di oggetti liberamente configurabili per la classificazione della ricerca

#### Azioni/risposte dell'operatore

- Opzione di riconoscimento semplificata, senza ulteriori azioni necessarie
- Chiusura automatica delle azioni (guasti AC, batteria o comunicazione)
- Riconoscimento automatico per eventi ripetuti

#### Monitoraggio dello stato

- Test e monitoraggio keep-alive (heartbeat) per ciascun ID account
- Impostazioni di periodo e tolleranza individuali per ciascun account
- Monitoraggio AC e batteria individuale per ciascun account
- Monitoraggio individuale di apertura/chiusura dei conti/oggetti
- Monitoraggio del livello del segnale (dipende dal tipo di comunicatore)

#### Servizio/Test di funzionamento

- Periodo selezionabile per la modalità di servizio/test non presidiata
- Scadenza automatica configurabile della modalità di servizio
- È possibile la modalità di servizio illimitata
- Può essere specificato per un determinato ID account, codice evento, gruppo, zona o codice utente

#### Note/registri

- Commenti per ogni fase di azione per l'evento e l'oggetto
- Commenti individuali per gli oggetti (possono essere assegnati agli ID account)
- Note per l'installatore, l'operatore o la pattuglia
- L'ultima nota/commento viene visualizzata nei dettagli dell'evento
- Ogni azione e modifica viene registrata

#### Tabelle dei codici

- tabella codici semplificata (allarmi/ripristini a coppie)
- è possibile specificare le opzioni di riconoscimento per ciascun codice evento (a parte i tipi di evento)
- Group or zone/user ID can be assigned to the event codes
- Fully customizable code tables, also for individual accounts

#### Sicurezza

- diritti operatore personalizzabili
- gli operatori possono accedere con password o codice PIN
- Visualizzazione protetta da password dei dettagli/password dell'oggetto (opzionale)
- L'uscita dal programma è possibile solo con i diritti di operatore adeguati.
- Database SQL protetto da password (SQLite, PostgreSQL)
- Tabelle del database ottimizzate per un funzionamento più rapido
- Manutenzione automatica del database (pulizia per un accesso più rapido)
- Backup automatici del database

#### Funzioni Network

- Modalità server/cliente
- Sincronizzazione server/client, in modo che il client possa fungere da server di backup, se necessario
- Sincronizzazione/mirroring server/server per il funzionamento parallelo

#### Installazione e configurazione

Il programma deve essere prima installato sul computer collegato ai ricevitori o, in caso di ricezione IP diretta, sul computer che riceve i messaggi in arrivo. Il sistema operativo consigliato è Microsoft Windows 10, ma il programma può essere eseguito anche su Windows 7, 8 e 8.1. Si consiglia un monitor di dimensioni e risoluzione adeguate per fornire una comoda panoramica degli elenchi.

#### Configurazione consigliata

- Computer MS Windows 10: per una velocità adeguata, le prestazioni della CPU consigliate devono superare i 3000 CPU Mark (secondo https://www.cpubenchmark.net/cpu\_list.php), ma si consigliano oltre 6000

- 4 GB di RAM (minimo 8 GB per Windows 10 a 64 bit)
- SSD da 256 GB
- Risoluzione dello schermo 1920x1080 (Full HD) o superiore (dimensione dello schermo consigliata 23-24")
- Porte RS232 per il collegamento del ricevitore digitale (dipende dalla configurazione)
- Interfaccia Gigabit Ethernet, audio

#### Impostazione del programma

Dopo la prima installazione viene creato un utente con diritti di amministratore. La password predefinita per l'amministratore è "1" o PIN "1234"

La maggior parte delle funzionalità del programma e alcune opzioni di visualizzazione possono essere configurate nel menu Impostazioni programma o con il tasto di scelta rapida F9. Nel menu Finestra/Elenco è possibile impostare cosa deve essere visualizzato sullo schermo, in modo che il programma possa essere utilizzato anche con una risoluzione inferiore, o in alternativa è possibile visualizzare più informazioni contemporaneamente.

Il contenuto della maggior parte delle finestre di elenco è liberamente personalizzabile nel programma. Ove applicabile, facendo clic sulla riga di intestazione della finestra dell'elenco verranno richiamate le opzioni di impostazione della colonna per la finestra. Non tutte le colonne possono essere nascoste, quindi le colonne indesiderate devono essere spostate alla fine.

Nella modalità a cornice divisa le dimensioni delle finestre di elenco sono più piccole, in modo che possano essere visualizzate meno colonne, in modo che le impostazioni delle colonne delle viste a cornice normale e a cornice divisa siano memorizzate nel programma separatamente, rendendo più facili i cambiamenti di visualizzazione.

#### Registrazione

Al primo avvio, nella riga di stato inferiore viene visualizzata la scritta UNREGISTERED rossa lampeggiante. Non è possibile apportare modifiche all'impostazione del programma finché il software non viene registrato.

È possibile accedere alla registrazione facendo clic sulla didascalia lampeggiante o dal menu Aiuto/Registrazione.

Un numero di serie del programma (PSN) identifica il programma e viene fornito con il software al momento dell'acquisto. Le funzionalità e le opzioni del programma possono essere selezionate al momento dell'acquisto o aggiunte successivamente tramite aggiornamenti:

- Numero di oggetti: 100, 250, 500, 750, 1.000, .... (può essere esteso di 250 passi)
- numero di porte seriali (default 1, massimo 15)
- numero di ricevitori IP (default 1, massimo 15)
- numero di server IP (default 0, massimo 15)
- numero di terminali client (default 0, massimo 15)
- moduli di estensione

Al momento della registrazione, dopo aver specificato il Program Serial Number (PSN), il software genera un codice di registrazione Program Registration Code (PRC) che dovrà essere inviato al distributore/rivenditore del software. Viene quindi rilasciata la chiave di registrazione del programma (PRK) per la PRC.

| Registration                                     |                                           | La registrazione dovrà essere rinnovata ogni                 |
|--------------------------------------------------|-------------------------------------------|--------------------------------------------------------------|
| Program serial number (PSN)                      |                                           | Programma Il software avviserà l'utente della                |
| Program serial no (PSN)                          |                                           | necessità della nuova registrazione 30 giorni                |
| Server                                           |                                           | prima della scadenza della registrazione                     |
| Server registration                              |                                           | precedente.                                                  |
| Program registration code (PRC)                  |                                           | I terminali client non devono essere registrati,             |
| Program registration key (PRK)                   |                                           | poiché utilizzano la registrazione dell'applicazione server. |
|                                                  |                                           | Configuarazione Terminali / Clienti                          |
| Terminal settings                                |                                           |                                                              |
| Server IP address and port                       | 6200                                      | Nel caso in cui si desideri connettersi a un server          |
| Terminal number                                  | 1 Check connection                        | Alarm Commander come terminale/client, è                     |
| Database                                         |                                           | computer server (terminale 0) e il numero del                |
| Share Alarm Commander server data<br>connection. | base directory (IACIDATA) before terminal | terminale client. In caso di utilizzo di più terminali       |
| c:\ac\DATA                                       |                                           | o client, utilizzare sempre un numero di                     |
| User name                                        |                                           | terminale univoco per ciascuno.                              |
| Password                                         |                                           | È possibile verificare la connessione tra il server          |
|                                                  |                                           | e il client. Se riscontri problemi controlla sempre          |
| Cancel                                           | Save                                      | le impostazioni del firewall del computer server.            |
|                                                  |                                           | Quando si utilizza il database SQLite, la cartella           |

DATA sul computer server deve essere condivisa in rete per l'accesso in lettura/scrittura. Una volta avvenuta la condivisione, la cartella DATA del server deve essere accessibile dai computer client. Nel terminale del cliente dovrà essere specificato il percorso della cartella DATA (es. \\192.168.0.12\DATA), nome utente e password per il suo accesso.

#### Configurazione del ricevitore

Il programma può essere collegato ai ricevitori digitali in due modi:

#### **Ricevitore seriale**

Di solito, i ricevitori digitali possono essere collegati al software utilizzando le porte seriali RS-232 (o porte COM virtuali USB) utilizzando i protocolli Sur-Gard MLR2 o SIA DC-07. È possibile collegare fino a 15 ricevitori seriali contemporaneamente. Il programma può anche scansionare le porte disponibili e rilevare i ricevitori collegati a 9600 e 57600 baud, offrendoli per la connessione.

#### **Ricevitore IP**

I ricevitori digitali possono essere collegati anche tramite la rete IP, utilizzando i protocolli SurGard o SIA DC-07. Il software si connetterà attivamente ai ricevitori tramite TCP e i ricevitori dovranno inviare gli eventi non appena la connessione TCP sarà pronta. Inoltre, è disponibile un'opzione di scansione della rete per rilevare i ricevitori Enigma II sulla rete locale, per facilitare il processo di configurazione.

#### Server IP – Ricezione IP diretta

Come opzione, il software può ricevere eventi direttamente dagli account tramite i protocolli E2 e SIA DC-09 IP Event Reporting. È possibile configurare fino a 15 porte diverse come server IP.

Per tutti i ricevitori e tipi di ricezione, gli ID account possono essere estesi e modificati, in modo che diverse centrali/comunicatori che utilizzano gli stessi ID account per ricevitori diversi possano essere identificati e assegnati di conseguenza a oggetti diversi.

#### Utilizzo del programma

#### Termini e definizioni

Prima di introdurre il software di monitoraggio Alarm Commander, esaminiamo alcuni dei termini e delle definizioni comunemente utilizzati

I ricevitori digitali accettano messaggi di eventi in arrivo principalmente da sistemi di allarme antifurto e antincendio e inoltrano questi messaggi al software di monitoraggio. In molti casi le centraline/pannelli di allarme non sono collegate direttamente ai ricevitori digitali, ma tramite un Comunicatore intermedio. I messaggi possono essere inoltrati attraverso diversi canali di comunicazione, come le linee telefoniche PSTN o la connessione RF, ma al giorno d'oggi la trasmissione basata su IP diventa il canale più comune.

Oltre ai messaggi ricevuti dall'esterno, i ricevitori possono generare i loro messaggi di servizio, cosi' come il software di monitoraggio stesso può generare varie notifiche e messaggi di servizio.

Tutto ciò che il software di monitoraggio deve elaborare viene comunemente definito Messaggio. Una volta decodificati i messaggi, il software può trattarli come eventi o heart beat (o i cosiddetti messaggi Keep-alive) Heart beat vengono comunemente inviati dai comunicatori, indicando la loro connessione continua. (Keep-alive) La periodicità di questi messaggi viene verificata nel software, in modo che possa avvisare l'operatore della mancata comunicazione automaticamente o in base alle impostazioni dell'account. Poiché questi messaggi keep-alive sono generalmente informazioni di base, non vengono visualizzati negli elenchi degli eventi.

Gli eventi sono tutti i messaggi tranne heart beat. Possono essere Allarmi, Aperture, Chiusure o Eventi di Servizio, ma anche Test Periodici. Questi eventi di test sono diversi dagli heartbeat in quanto i primi vengono inviati dalla Centrale, mentre i secondi vengono generati dal comunicatore intermedio. Poiché gli eventi di test sono importanti per monitorare il funzionamento della centrale, vengono monitorati separatamente dal software, in modo simile ai messaggi heartbeat.

Gli eventi possono essere composti da molte parti, ma per noi le più importanti sono l'ID Account, il Codice Evento, le informazioni sul Gruppo (o Partizione) e l'ID Zona/Utente. Queste quattro informazioni possono descrivere con precisione cosa è successo nell'Oggetto.

Ogni Oggetto viene gestito con ID separati dal programma e rappresentano i client della Stazione di Monitoraggio. I dati relativi al cliente vengono archiviati negli Oggetti, con tutti gli ID account correlati a seconda del sistema di sicurezza effettivo.

Gli eventi sono inoltre classificati in Tipi di evento, semplificandone l'elaborazione, poiché le opzioni relative agli eventi più importanti possono essere specificate in Tipi di evento e sono efficaci per tutti gli eventi raggruppati.

Le azioni iniziano con il riconoscimento degli eventi e rimangono attive fino alla chiusura. È possibile specificare un tempo di elaborazione per le azioni e il software ricorda all'operatore le azioni in corso, che devono essere chiuse, quando questo tempo scade. Il riconoscimento individuale o automatico di ulteriori eventi ricevuti dallo stesso oggetto durante un'azione in corso può essere specificato da Tipi di evento.

La modalità di servizio può essere utile quando gli eventi di un oggetto o delle sue partizioni non devono essere riconosciuti per qualche motivo (guasto, test, installatore sul posto, ecc.). Il software può riconoscere automaticamente gli eventi in entrata dall'oggetto per un periodo specificato.

#### Procedure

All'avvio, il programma apre le connessioni del ricevitore e inizia a collegarsi automaticamente: l'ingresso nel programma e l'accesso alle sue funzionalità è possibile solo effettuando il login come operatore, con la corretta password o codice PIN.

Gli operatori possono avere diversi diritti di accesso, che possono essere definiti dagli amministratori, ma la password e/o il codice PIN devono essere scelti dagli operatori stessi.

|          | Alarm Commander<br>monitoring software<br>v21.0901 |  |  |  |  |  |
|----------|----------------------------------------------------|--|--|--|--|--|
| Operator | Admin Operator $\checkmark$                        |  |  |  |  |  |
|          | Last entry: 2021.09.20 - 10:38:38                  |  |  |  |  |  |
| Password |                                                    |  |  |  |  |  |
| 0110     | Login program - Enter password                     |  |  |  |  |  |
| Cancel   | Change password OK                                 |  |  |  |  |  |

Dopo una nuova installazione è possibile scegliere per il login un operatore predefinito con diritti di amministratore. La password predefinita è 1, il codice PIN predefinito è 1234.

Quando si modificano password o codici PIN, è necessario inserire prima la vecchia password/PIN, poi quella nuova, per due volte di seguito.

Se è stata definita una password ed è già in uso, è possibile passare all'autenticazione con codice PIN solo dopo aver inserito correttamente la password. Allo stesso modo, se è in uso il codice PIN, è possibile passare all'autenticazione con password solo dopo aver inserito il PIN corretto.

Il programma disconnetterà automaticamente l'utente dopo 15 minuti di inattività. Successivamente l'utente dovrà effettuare nuovamente l'accesso. Inoltre, la chiusura del programma è possibile solo inserendo la password/PIN.

#### Interfaccia utente

L'interfaccia utente può essere personalizzata dall'utente. Per impostazione predefinita, i pulsanti nella parte superiore della finestra accedono ai diversi elenchi.

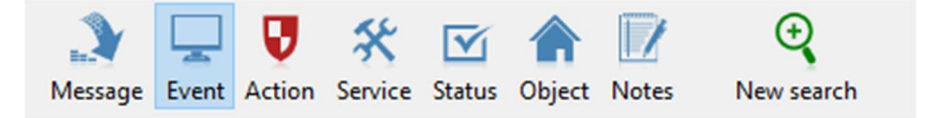

I pulsanti nella parte inferiore dello schermo vengono utilizzati per accedere rapidamente alle diverse funzioni.

L'icona Alarm Commander nell'angolo in alto a destra della finestra indica le attività in sospeso per l'operatore lampeggiando in diversi colori. In ordine di priorità questi possono essere:

🐇 Goerator 😲 Action 🝳 Search 🛠 Service 🏠 Object 📝 Notes 🤾 Pathol 🛞 Coderbable 🔅 Settings 💽 Toober 📑 J.G.Page

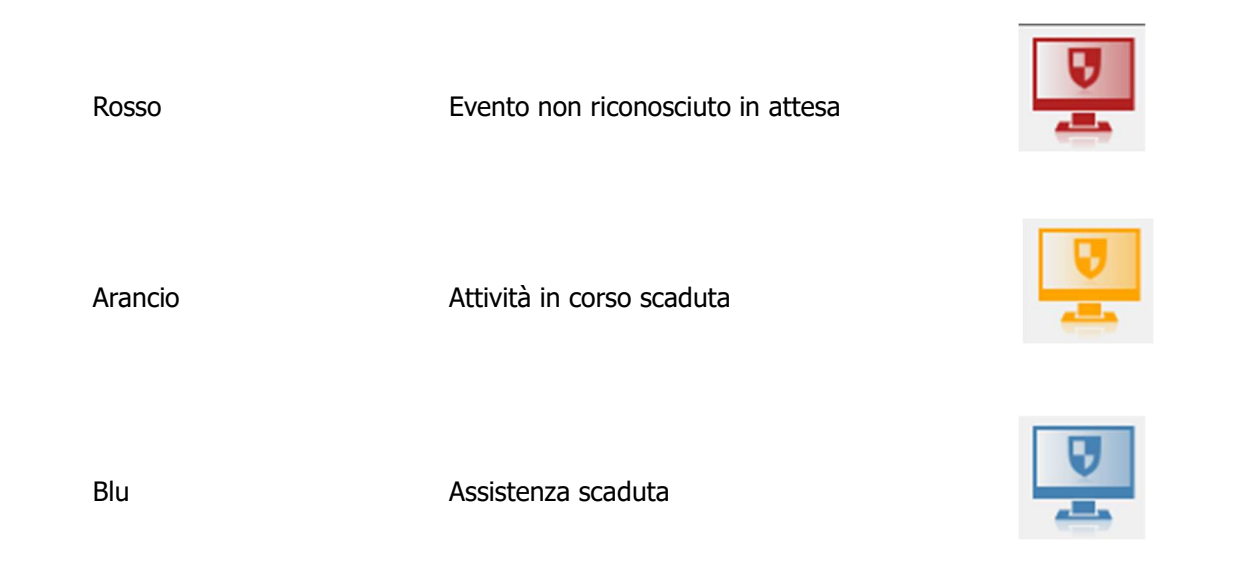

Allo stesso tempo, un suono ripetuto continuamente indica anche le attività in sospeso

System V Message Event 2021.00 2021.00

<

[00 Sar 123 Bu Gro Zon

4 Opt

A seconda della versione, la finestra principale può essere divisa in uno o due riquadri, ciascuno dei quali mostra i diversi elenchi.

|                                                                                                    | Event Ad             | tion  Service  Status                                  | 2                                                                                                    |                                                                    |                                                                |                  |                       |                           |                            |                                |                               |
|----------------------------------------------------------------------------------------------------|----------------------|--------------------------------------------------------|----------------------------------------------------------------------------------------------------|--------------------------------------------------------------------|----------------------------------------------------------------|------------------|-----------------------|---------------------------|----------------------------|--------------------------------|-------------------------------|
|                                                                                                    |                      | ) Selected event types                                 |                                                                                                    |                                                                    |                                                                |                  |                       |                           |                            |                                | Last event auto select (14) 🗹 |
|                                                                                                    | Var Buest            | JDsaoled objects                                       | vient ID Object pame                                                                                                    | Address                                                            | Event name                                                     | MY Account ID    | Code Gro 741          | i 9 Zonaker name          | Group parts                | Turne name                     |                               |
|                                                                                                    | 21 1                 | 2021.09.20 - 11:17:35 [00                              | 1000 1] Sample Object                                                                                                    | 1234. Budapest, Central sgr. 5                                     | NEW ACCOUNT ID STORED (PIRST T.                                | 1234             | XDUAT                 |                           |                            | Test                           |                               |
|                                                                                                    | 21 2<br>21 3         | 2021.09.20 - 11:18:08 [00<br>2021.09.21 - 07:22:54 [00 | 20002] Example Building<br>20002] Example Building                                                                                                    | 1233. Budepest, Unknown str. 33<br>1233. Budepest, Unknown str. 33 | NEW ACCOUNT ID STORED (FORST T<br>Communicator Reset           | . 5678 ✓ 5678    | 1305 99 0             | 12                        |                            | Test<br>System Trouble         |                               |
|                                                                                                    | 21 4                 | 2021.09.21 - 08:00:17 [00                              | 20002] Example Building                                                                                                    | 1233. Budapest, Unknown str. 33<br>1233. Budapest, Unknown str. 33 | Open by User                                                   | 5678             | 1401 1 1              | 12                        |                            | Open                           |                               |
|                                                                                                    | 21 6                 | 2021.09.21 - 08:00:55 [00                              | 20002] Example Building                                                                                                    | 1233. Budapest, Unknown str. 33                                    | Close by User                                                  | 5678             | 3401 1 2              | 12                        |                            | Close                          |                               |
|                                                                                                    | 21 7                 | 2021.09.21 - 08:01:35 [00<br>2021.09.21 - 08:02:13 [00 | 20001] Sample Object<br>20001] Sample Object                                                                                                    | 1234. Budapest, Central sgr. 5<br>1234. Budapest, Central sgr. 5   | Communicator Reset<br>Close by User                            | 1234             | 1305 99 0<br>3401 1 1 | 12<br>12 Jack Black       |                            | System Trouble<br>Close        |                               |
|                                                                                                    | 21 9                 | 2021.09.21 - 08:02:26 [00<br>2021.09.21 - 08:02:30 [00 | 10001] Sample Object                                                                                                    | 1234. Budapest, Central sgr. 5<br>1234. Budapest, Central sgr. 5   | Burglary                                                       | ✓ 1234           | 1130 1 1              | 12 Door<br>12 Window      |                            | Burglar Alarm<br>Burglar Alarm | -                             |
|                                                                                                    | 21 11                | 2021/09/21 - 08:02:40 [00                              | 00001] Sample Object                                                                                                    | 1234. Budapest, Central sgr. 5                                     | Open by User                                                   | 1234             | 1401 1 2              | 12 Eve White              |                            | Open                           |                               |
|                                                                                                    |                      |                                                        |                                                                                                    |                                                                    |                                                                |                  |                       |                           |                            |                                |                               |
|                                                                                                    |                      |                                                        |                                                                                                    |                                                                    |                                                                |                  |                       |                           |                            |                                |                               |
|                                                                                                    |                      |                                                        |                                                                                                    |                                                                    |                                                                |                  |                       |                           |                            |                                |                               |
|                                                                                                    |                      |                                                        |                                                                                                    |                                                                    |                                                                |                  |                       |                           |                            |                                |                               |
|                                                                                                    |                      |                                                        |                                                                                                    |                                                                    |                                                                |                  |                       |                           |                            |                                |                               |
|                                                                                                    |                      |                                                        |                                                                                                    |                                                                    |                                                                |                  |                       |                           |                            |                                |                               |
|                                                                                                    |                      |                                                        |                                                                                                    |                                                                    |                                                                |                  |                       |                           |                            |                                |                               |
|                                                                                                    |                      |                                                        |                                                                                                    |                                                                    |                                                                |                  |                       |                           |                            |                                |                               |
|                                                                                                    |                      |                                                        |                                                                                                    |                                                                    |                                                                |                  |                       |                           |                            |                                |                               |
|                                                                                                    | [0000]               | 01] / 1234                                             |                                                                                                    |                                                                    |                                                                | Contact          |                       |                           | *                          | Call Contact                   | Send e-mai                    |
|                                                                                                    | Sample               | e Object (1st System)                                  | and an and the second second se |                                                                    |                                                                | No. Nem          | •                     | Phone                     | Comment                    |                                | 2                             |
|                                                                                                    | 12.54. 00            | oostpesit, Central sch. 5 (not kn                      | iow exactly)                                                                                                    |                                                                    |                                                                | 1 Jack<br>2 Evel | Black<br>White        | 123 456709<br>987 6543210 | Ist contact<br>2nd contact |                                |                               |
|                                                                                                    | Burgla               | ary                                                    |                                                                                                    |                                                                    |                                                                |                  |                       |                           |                            |                                |                               |
|                                                                                                    | Zone: 1              | 1<br>- Door ((wood))                                   |                                                                                                    |                                                                    |                                                                |                  |                       |                           |                            |                                |                               |
|                                                                                                    | 1234/113             | 10 - 01 - 001                                          |                                                                                                    |                                                                    |                                                                | -                |                       |                           |                            |                                | <b>88</b>                     |
|                                                                                                    | 2021.09              | 9.21 - 08:02:26                                        |                                                                                                    | Action in progress                                                 |                                                                | 9                |                       |                           |                            |                                | i                             |
|                                                                                                    | Rent 11   DB Sm      | ne 1 met                                               |                                                                                                    |                                                                    |                                                                |                  |                       |                           |                            |                                |                               |
|                                                                                                    | All Ope              | erator 😺 Action                                        | Q Search                                                                                                    | 🛠 service 🏫                                                        | Object 📝 Notes                                                 | k                | Patrol                | Codetable                 | 🛱 Settings                 | Toobar                         | Screen 1/2 Page               |
|                                                                                                    | Server Operate       | tor: Admin Operator 🛛 🕫 server 🖉                       | 201 - IP SERVER #1                                                                                                    |                                                                    |                                                                |                  |                       |                           |                            |                                | 2021.09.21. 08:04:19          |
|                                                                                                    |                      |                                                        |                                                                                                    |                                                                    |                                                                |                  |                       |                           |                            |                                |                               |
| iew Help                                                                                                    |                      |                                                        |                                                                                                    | -                                                                  |                                                                |                  |                       |                           |                            |                                |                               |
|                                                                                                    |                      | A 🖓 🖵 😺 🛠                                              |                                                                                                    | 2                                                                  |                                                                |                  |                       |                           |                            |                                |                               |
| Event Action Service Status Object Notes New search                                                                                                    |                      | Message Event Action Service                           | Status Object Notes Nev                                                                                                    | search                                                             |                                                                | -                |                       |                           |                            |                                |                               |
| Action D Service D Status D                                                                                                    |                      | Action                                                 |                                                                                                    |                                                                    |                                                                |                  |                       |                           |                            |                                |                               |
| Al events     Selected event types                                                                                                    |                      | All action (4)     OExpired action (3)                 | Account ID                                                                                                    | ~                                                                  | U ACK (1)                                                      |                  |                       |                           |                            |                                |                               |
| Disabled objects                                                                                                    | LABOR ODAN MORES EET | Only own terminal                                      | Search: Account 30                                                                                                    | 2                                                                  | 15 annound                                                     |                  |                       |                           |                            |                                |                               |
| me         Object name         Event name         AOX         Account ID         Code         Grp.         Z/U         St.         Zone           20 - 11/12/35         Semole Object         MEW ACCOUNT ID STORED (FIRST T                                                                  | e/user name          | Object name<br>Sample Object                           | Account ID Event name                                                                                                    | Open Date - time<br>2021.09.21 - 08:05:26                          | Action time End of action                                      | Pat              |                       |                           |                            |                                |                               |
| 20 - 11:18:08 Example Building NEW ACCOUNT ID STORED (FURST T 5678 XNAT                                                                                                    |                      | <                                                      | 101 101 101                                                                                                    |                                                                    |                                                                | >                |                       |                           |                            |                                |                               |
| -21-07/22/54         Example Building         Communicator Reset         -4         56/78         1305         99         0         12           -21-08/00:17         Example Building         Open by User         56/78         1401         1         1         12                         |                      | Object name                                            | Account ID Event name                                                                                                    | Open Date - time                                                   | Action time End of action                                      | Pat              |                       |                           |                            |                                |                               |
| 21 - 08:00:44         Dearpie Building         Periodic Test Report         5678         1602         1         0         12           21 - 08:00:55         Reporter Building         Operative Building         Operative Building         5678         3601         1         2         12 |                      | Sample Object                                          | 1234 Panic Alarm                                                                                                    | A 2021.09.21-08:05:26                                              |                                                                |                  |                       |                           |                            |                                |                               |
| 21 - 08:01:35 Sample Object Communicator Reset 🖌 1234 1305 99 0 12                                                                                                    |                      | Sample Object<br>Example Building                      | 1234 Burglary<br>5678 Communicator                                                                                                    | A 2021.09.21 - 08:02:26<br>V 2021.09.21 - 07:22:54                 | 0:15:00 2021.09.21 - 08:17:26<br>1:00:00 2021.09.21 - 08:22:54 |                  |                       |                           |                            |                                |                               |
| .21-08/02:13 Sample Object Close by User 122H 3401 1 1 12 Jack<br>.21-08/02:26 Sample Object Burglary ✔ 123H 1130 1 1 12 Door                                                                                                    | Black                | Sample Object                                          | 1234 Communicator                                                                                                    | A 2021.09.21 - 08:01:35                                            | 1:00:00 2021.09.21 - 09:01:35                                  |                  |                       |                           |                            |                                |                               |
| .21-08/02/30 Sample Object Burglary ✔ 1234 1130 1 2 12 Wind<br>21-08/02/40 Sample Object Deart Overshalling                                                                                                    | low                  |                                                        |                                                                                                    |                                                                    |                                                                |                  |                       |                           |                            |                                |                               |
| 1.21 - 08.05:26 Sample Object Panic Alarm ✓ 1234 1120 1 3 12                                                                                                    | nitra i              |                                                        |                                                                                                    |                                                                    |                                                                |                  |                       |                           |                            |                                |                               |
|                                                                                                    |                      |                                                        |                                                                                                    |                                                                    |                                                                |                  |                       |                           |                            |                                |                               |
|                                                                                                    |                      |                                                        |                                                                                                    |                                                                    |                                                                |                  |                       |                           |                            |                                |                               |
|                                                                                                    |                      |                                                        |                                                                                                    |                                                                    |                                                                |                  |                       |                           |                            |                                |                               |
|                                                                                                    |                      |                                                        |                                                                                                    |                                                                    |                                                                |                  |                       |                           |                            |                                |                               |
|                                                                                                    |                      |                                                        |                                                                                                    |                                                                    |                                                                |                  |                       |                           |                            |                                |                               |
|                                                                                                    |                      |                                                        |                                                                                                    |                                                                    |                                                                |                  |                       |                           |                            |                                |                               |
|                                                                                                    |                      |                                                        |                                                                                                    |                                                                    |                                                                |                  |                       |                           |                            |                                |                               |
|                                                                                                    |                      |                                                        |                                                                                                    |                                                                    |                                                                |                  |                       |                           |                            |                                |                               |
|                                                                                                    | >                    |                                                        |                                                                                                    |                                                                    |                                                                |                  |                       |                           |                            |                                | $\cap$                        |
| 1 Contact v CollOwfact Send                                                                                                    | e-nal 🗙              |                                                        |                                                                                                    |                                                                    |                                                                |                  |                       |                           |                            |                                | 9                             |
| aple Object (1st System)                                                                                                    | erment 2             |                                                        |                                                                                                    |                                                                    |                                                                |                  |                       |                           |                            |                                |                               |
| 4. Budapest, Central sqr. S (not know exactly) 1 Jack Black 123 456789 1at                                                                                                    | it contact           |                                                        |                                                                                                    |                                                                    |                                                                |                  |                       |                           |                            |                                |                               |
| 2 Eve White 987 6543220 2n                                                                                                    | ed contact           |                                                        |                                                                                                    |                                                                    |                                                                |                  |                       |                           |                            |                                |                               |
| p: 1                                                                                                    | 100                  |                                                        |                                                                                                    |                                                                    |                                                                |                  |                       |                           |                            |                                |                               |
| e: 1 - Door ((wood))<br>/1130 - 01 - 001                                                                                                    |                      |                                                        |                                                                                                    |                                                                    |                                                                |                  |                       |                           |                            |                                |                               |
|                                                                                                    |                      |                                                        |                                                                                                    |                                                                    |                                                                |                  |                       |                           |                            |                                |                               |
| 1.09.21 - 08:02:26 Action in progress                                                                                                    | 1                    |                                                        |                                                                                                    |                                                                    |                                                                |                  |                       |                           |                            |                                |                               |

差 Faited 🙆 Codetable 🏶 Settings 🛅 Toobar

I menu aperti vengono visualizzati nei frame come schede

| Event | Action 🛙 | Service 🛛 | Status 🛛 |
|-------|----------|-----------|----------|
|       |          |           |          |

Tutte le liste sono personalizzabili liberamente. Il software memorizza le impostazioni di visualizzazione dell'elenco per le modalità a uno e due frame. Le colonne che appaiono nell'elenco e il loro ordine possono essere impostati nella finestra di dialogo che appare facendo clic con il pulsante destro del mouse sull'intestazione dell'elenco.

| ader Se | ettings          |      |        |   |         |
|---------|------------------|------|--------|---|---------|
| ID      | Header           | Size | Align  | ^ | Save    |
| ✓ 3     | Date - time      | 140  | left   |   | Default |
| 29      | Object name      | 200  | left   |   |         |
| ✓ 31    | Event name       | 200  | left   |   | Cancel  |
| 37      | ACK              | 35   | center |   |         |
| ✓ 4     | Account ID       | 80   | left   |   |         |
| ✓ 5     | Code             | 40   | left   |   |         |
| ✓ 6     | Grp.             | 35   | left   |   |         |
| ✓ 7     | z/U              | 35   | left   |   |         |
| ✓ 8     | SL               | 35   | left   |   |         |
| ✓ 42    | Zone/user name   | 150  | left   |   |         |
| ✓ 41    | Group name       | 150  | left   |   |         |
| 28      | Object ID        | 80   | left   |   |         |
| ✓ 0     | Year             | 35   | left   |   |         |
| ✓ 2     | Event ID         | 60   | left   |   |         |
| 1       | Msg. ID          | 60   | left   |   |         |
| 9       | Caller ID        | 100  | left   |   |         |
| 10      | IP               | 100  | left   |   |         |
| 11      | MAC              | 110  | left   |   |         |
| 12      | IMEI             | 110  | left   |   | Lin     |
| 13      | SIM              | 140  | left   |   | Οþ      |
| 14      | Msg. date - time | 140  | left   |   | Down    |

In tutte le finestre di elenco è possibile aprire un menu sensibile al contesto facendo clic con il tasto destro sulla riga selezionata per accedere rapidamente alle funzioni correlate, ad esempio per creare un elenco di eventi dell'oggetto corrente.

#### Messaggi

Nella finestra Messaggio tutti i messaggi vengono visualizzati prima dell'elaborazione e i loro dati possono essere visualizzati senza filtri. Poiché si tratta di dati grezzi, si tratta principalmente di una funzione di supporto tecnico. Tutti gli eventi e gli heartbeat in arrivo vengono visualizzati qui insieme, poiché il software li gestisce diversamente nelle fasi successive.

| less    | sage 🗳            | Event           |       |                                                               |                            |                      |            |               |                |           |                              |                                     |
|---------|-------------------|-----------------|-------|---------------------------------------------------------------|----------------------------|----------------------|------------|---------------|----------------|-----------|------------------------------|-------------------------------------|
|         |                   |                 |       |                                                               |                            |                      |            |               |                |           |                              |                                     |
| Ľ       | Y                 |                 |       |                                                               |                            |                      |            |               |                |           |                              |                                     |
| 1       |                   |                 |       |                                                               |                            |                      |            |               |                |           |                              |                                     |
|         | 2                 |                 |       |                                                               |                            |                      |            |               |                |           |                              |                                     |
| Y       | Msg. ID           | Event           | HB ID | Date - time                                                   | Account ID                 | Code                 | Grp.       | Z/U           | SL             | Caller ID | IP                           | MAC                                 |
| Y       | Msg. ID<br>3      | Event<br>3      | HBID  | Date - time<br>2021.09.21 - 07:22:54                          | Account ID<br>5678         | Code<br>1305         | Grp.<br>99 | Z/U<br>0      | SL<br>12       | Caller ID | IP<br>127.0.0.1              | MAC<br>123456789000                 |
| Y<br>21 | Msg. ID<br>3<br>4 | Event<br>3<br>4 | HBID  | Date - time<br>2021.09.21 - 07:22:54<br>2021.09.21 - 08:00:17 | Account ID<br>5678<br>5678 | Code<br>1305<br>1401 | Grp.<br>99 | Z/U<br>0<br>1 | SL<br>12<br>12 | Caller ID | IP<br>127.0.0.1<br>127.0.0.1 | MAC<br>123456789000<br>123456789000 |

Quando è selezionata l'opzione Selezione automatica ultimo evento, vengono visualizzati solo gli ultimi messaggi che rientrano nella visualizzazione elenco effettiva, garantendo un funzionamento più rapido. Eventi

La finestra Evento mostra gli eventi elaborati, senza messaggi heartbeat. Per tutti gli eventi il nome dell'oggetto ed i dati dell'evento vengono memorizzati in modo permanente, quindi questi non possono essere modificati successivamente, l'elenco li mostrerà sempre così come erano, una volta ricevuti.

| Mess | age 🖬 E                                                  | vent                  |           |                  |                                 |                                |  |  |  |  |  |
|------|----------------------------------------------------------|-----------------------|-----------|------------------|---------------------------------|--------------------------------|--|--|--|--|--|
| _    | All events     Selected event types     Disabled objects |                       |           |                  |                                 |                                |  |  |  |  |  |
| Year | Event ID                                                 | Date - time           | Object ID | Object name      | Address                         | Event name                     |  |  |  |  |  |
| 21   | 1                                                        | 2021.09.20 - 11:17:35 | [000001]  | Sample Object    | 1234. Budapest, Central sqr. 5  | NEW ACCOUNT ID STORED (FIRST T |  |  |  |  |  |
| 21   | 2                                                        | 2021.09.20 - 11:18:08 | [000002]  | Example Building | 1233. Budapest, Unknown str. 33 | NEW ACCOUNT ID STORED (FIRST T |  |  |  |  |  |
| 21   | 3                                                        | 2021.09.21 - 07:22:54 | [000002]  | Example Building | 1233. Budapest, Unknown str. 33 | Communicator Reset             |  |  |  |  |  |
| 21   | 4                                                        | 2021.09.21 - 08:00:17 | [000002]  | Example Building | 1233. Budapest, Unknown str. 33 | Open by User                   |  |  |  |  |  |
| 21   | 5                                                        | 2021.09.21 - 08:00:44 | [000002]  | Example Building | 1233. Budapest, Unknown str. 33 | Periodic Test Report           |  |  |  |  |  |

Gli eventi in attesa di riconoscimento vengono visualizzati con carattere in grassetto (opzione) e facendo doppio clic su di essi si riconosceranno gli eventi e si richiameranno i dati dell'evento nella parte inferiore della finestra. La conferma viene registrata e, allo stesso tempo, l'azione per l'evento viene avviata automaticamente. Similmente alle finestre dei messaggi, l'opzione di selezione automatica dell'ultimo evento mostra gli ultimi eventi che rientrano nella visualizzazione elenco effettiva, per un funzionamento più rapido.

#### Dettagli Eventi

Nella parte inferiore della finestra Evento vengono visualizzati i dettagli dell'evento attualmente selezionato.

| [000001] / 1234                                   | Conta             | oct        | ✓ Call Contact | Send e-mail X |  |
|---------------------------------------------------|-------------------|------------|----------------|---------------|--|
| Sample Object (1st System)                        | No.               | Name       | Phone          | Comment 🤰     |  |
| 1234. Budapest, Central sqr. 5 (not know exactly) | 1                 | Jack Black | 123 456789     | 1st contact   |  |
|                                                   | 2                 | Eve White  | 987 6543210    | 2nd contact   |  |
| Burglary                                          |                   |            |                |               |  |
| Group: 1                                          |                   |            |                | state         |  |
| Zone: 1 - Door ((wood))                           |                   |            |                |               |  |
| 1234/1130-01-001                                  | <                 |            |                | > 🛤           |  |
| 2021.09.21 - 08:02:26 Action in progress          | IMPORTANT NOTE!!! |            |                |               |  |

Contiene tutte le informazioni importanti relative all'oggetto e all'evento e anche qui è possibile modificare o chiudere le azioni.

Nella lista **Contatto/Pattuglia** si possono vedere le persone da contattare per l'oggetto. Cliccando con il tasto destro su una riga, nel menù che appare è possibile visualizzare la relativa password, ed è possibile impostare, se la prova di contatto è andata a buon fine, che contestualmente crei automaticamente una nota per l'evento.

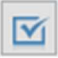

2

L'elenco Stato/Controllo mostra gli stati correnti dell'oggetto

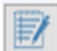

L'elenco **Note/Commenti** può contenere note importanti e commenti memorizzati per l'evento o per l'oggetto. A seconda di quello selezionato è possibile aggiungere ulteriori commenti all'evento/oggetto, oppure creare una nuova nota importante.

Se è presente una nota importante attiva, viene sempre visualizzata in una cornice rossa sotto l'elenco. Questo può essere nascosto chiudendolo nel menu di scelta rapida dell'elenco delle note importanti. elementi.

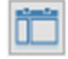

L'elenco **Gruppo/Zona/Utente** contiene le singole notazioni assegnate all'oggetto e all'account. In base a ciò è possibile visualizzare dettagliatamente gli eventi forniti nelle liste.

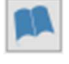

Il **notebook** visualizza le informazioni di testo fino a 10 kB, che sono memorizzate nell'oggetto corrente

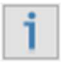

9

L'**elenco Informazioni** contiene tutti i commenti aggiuntivi ai dati dell'oggetto e inoltre tutti i dettagli dell'evento possono essere visualizzati qui in un elenco

Il pulsante **Azioni** mostra lo stato corrente dell'azione in corso. Qui i tempi dell'azione possono essere modificati secondo necessità oppure l'azione può essere chiusa.

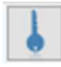

La **Password** assegnata all'oggetto può essere visualizzata con un pulsante separato.

#### Azioni

Nella finestra **Azione** gli eventi in attesa possono essere riconosciuti facendo clic sull'evento o sul pulsante Riconosci. Successivamente l'azione si avvia automaticamente. Il software può essere impostato per funzionare anche senza azioni, in questo caso viene registrata solo la conferma. Le azioni in corso vengono ordinate nell'elenco in base alla data di scadenza.

| Messag | je Event               | Action Ser                                  | vice Status | Cbject Notes                | New search |                                |            |                  |   |
|--------|------------------------|---------------------------------------------|-------------|-----------------------------|------------|--------------------------------|------------|------------------|---|
| Ų      | All a     Exp     Only | action (4)<br>ired action (<br>y own termin | 1) Sea      | ount ID<br>arch: Account ID | >          |                                |            | <b>V</b> ACK (1) | × |
| Year   | Action ID              | Event ID                                    | Object ID   | Object name                 |            | Address                        | Account ID | Event name       |   |
| 21     | 4                      | 12                                          | [000001]    | Sample Object               |            | 1234. Budapest, Central sqr. 5 | 1234       | Panic Alarm      |   |
| <      |                        |                                             |             |                             |            |                                |            |                  | > |
| Year   | Action ID              | Event ID                                    | Object ID   | Object name                 |            | Address                        | Account ID | Event name       |   |
| 21     | 4                      | 12                                          | [000001]    | Sample Object               |            | 1234. Budapest, Central sqr. 5 | 1234       | Panic Alarm      |   |
| 21     | 3                      | 9                                           | [000001]    | Sample Object               |            | 1234. Budapest, Central sqr. 5 | 1234       | Burglary         |   |

Il tempo medio di azione è di 60 minuti, ma per gli allarmi è ridotto а 15 minuti. Se necessario, questi valori predefiniti possono essere modificati. Nel caso in cui sia necessario modificare l'ora dell'azione durante l'azione, è possibile farlo nel menu che appare facendo clic con il pulsante destro del mouse

| > | +5 minute               |
|---|-------------------------|
| > | +15 minute              |
|   | +30 minute              |
|   | +60 minute              |
|   | Current time +5 minute  |
|   | Current time +15 minute |
|   | Current time +30 minute |
|   | Current time +60 minute |
|   | >                       |

sull'evento o nella finestra dei dettagli dell'evento in Dettagli dell'azione. La scadenza del tempo di azione è indicata dal lampeggiamento in arancione dell'icona Alarm Commander e dalla visualizzazione in grassetto rosso nell'elenco.

Alla **chiusura dell'azione** deve essere data la risoluzione dell'azione. Questo può essere fatto nella finestra Dettagli evento o nel menu che appare facendo clic con il pulsante destro del mouse sull'elenco delle azioni.

| Select type of action closure $\vee$                | Close         | Events | ×        |  |  |  |  |
|-----------------------------------------------------|---------------|--------|----------|--|--|--|--|
| Select type of action dosure                        |               |        |          |  |  |  |  |
| False alarm                                         |               | î      | 1        |  |  |  |  |
| Canceled alarm<br>Open after alarm<br>System test   | rogress       | _      |          |  |  |  |  |
| Service action                                      |               |        | <b>F</b> |  |  |  |  |
| Communication restored                              | 21 - 08:02:26 |        | stants   |  |  |  |  |
| Service trouble restored                            | 21 - 08:03:02 |        |          |  |  |  |  |
| Open/Close troube restored<br>Signal level restored |               | ¥      |          |  |  |  |  |
| IMPORTANT NOTE!!!                                   |               |        |          |  |  |  |  |

In caso di problemi di comunicazione (test o guasto del battito cardiaco), problemi di alimentazione o batteria, il software può chiudere automaticamente l'azione se nel frattempo è stato ricevuto il ripristino dell'evento.

Gli eventi ricevuti da un oggetto tra l'inizio e la chiusura di un'azione possono essere correlati

all'azione, in modo che un elenco eventi di un oggetto creato dalla finestra Azioni conterrà solo gli eventi dall'inizio dell'azione.

Se per un tipo di evento è in corso un'azione, gli eventi dello stesso tipo ricevuti durante l'azione non devono essere riconosciuti. Questa opzione può essere abilitata in base al tipo di evento.

#### Servizio

La modalità Servizio può essere utilizzata quando un oggetto non richiede alcuna azione temporanea, a causa di test, manutenzione o qualsiasi altro motivo. Ciò significa che gli eventi dell'oggetto, che altrimenti richiederebbero attenzione, non devono essere riconosciuti. Questa opzione può essere abilitata per tutti gli eventi dell'oggetto oppure può essere utilizzata solo per eventi specificati.

| Object           | 1 Salar                        | tobiect  |
|------------------|--------------------------------|----------|
| Object ID        | 1 Selec                        | t object |
| Name             | Sample Object                  |          |
| Address          | 1234. Budapest, Central sqr. 5 |          |
| Time             |                                |          |
| Start of service | 2021.09.21. 🔍 🛪 😒              |          |
| Service time     | 1 hour $\checkmark$            |          |
| End of service   | 2021.09.21. 🗐 🗸 9:24:47 🚖      |          |
| Unlimited        |                                |          |
| Auto dose        |                                |          |
| Custom filter    |                                |          |
| Account ID       | $\sim$                         | ×        |
| Event code       |                                | ×        |
| Group            | 0                              | ×        |
| Zone / User      | 0                              | ×        |
| Event type       | ~                              | ×        |

Quando scade il tempo specificato per la modalità di servizio, il lampeggio blu dell'icona Alarm Commander lo indica. È possibile impostare una chiusura automatica della modalità di servizio e inoltre, se necessario, la modalità di servizio può essere abilitata per un tempo illimitato.

La modalità di servizio per l'oggetto può essere chiusa manualmente in qualsiasi momento.

È anche possibile impostare la modalità di servizio per un periodo specificato in anticipo. La modalità di servizio verrà attivata all'ora di inizio preimpostata.

#### Stato

Nell'elenco Stato è possibile rivedere lo stato attuale di inserimento, CA, batteria, test e battito cardiaco degli oggetti. Accanto ad essi viene visualizzata l'ora

dell'ultimo evento ricevuto e, se presente, l'ultimo livello del segnale registrato.

| Event     | Service 🗳                                                                | Status 🛙       |                            |                                 |            |      |    |     |      |    |                       |             |
|-----------|--------------------------------------------------------------------------|----------------|----------------------------|---------------------------------|------------|------|----|-----|------|----|-----------------------|-------------|
|           | <ul> <li>All object</li> <li>Test failure</li> <li>HB failure</li> </ul> | e<br>(Offline) | Account ID<br>Search: Acco | unt ID > +                      |            |      |    |     |      |    | Auto update i         | neartbeat [ |
| Object ID | Object r                                                                 | name           |                            | Address                         | Account ID | Open | AC | Bat | Test | HB | Last event            | SL          |
| [000001]  | Sample (                                                                 | Object         |                            | 1234. Budapest, Central sqr. 5  | 1234       |      |    |     |      |    | 2021.09.21 - 08:05:26 | 80 %        |
| [000002]  | Example                                                                  | Building       |                            | 1233, Budapest, Unknown str. 33 | 5678       |      |    |     | ~    |    | 2021.09.21 - 08:00:55 | 80 %        |

Poiché è possibile assegnare più ID account e partizioni a un oggetto, le diverse informazioni sullo stato vengono visualizzate come valore percentuale. 100% (verde) significa che ad es. l'oggetto è completamente aperto, tutti i test e i battiti cardiaci sono stati ricevuti, ecc. Il colore rosso può significare stato armato o guasto, l'arancione indica un valore intermedio tra loro.

| (Message | Event Action   | Service Status Object Notes                     | •<br>New search                |            |              |      |      |            |             |    |
|----------|----------------|-------------------------------------------------|--------------------------------|------------|--------------|------|------|------------|-------------|----|
| Event    | Service 🛛      |                                                 |                                |            |              |      |      |            |             |    |
| ×        | Active service | ce (1/1) Account ID<br>e (0) Search: Account ID | ~<br>>                         |            |              |      |      | <b>+</b> N | lew service | ×  |
| Service  | Object ID      | Object name                                     | Address                        | Account ID | Sel. Acc. ID | Code | Grp. | z/U        | Event type  |    |
| 1        | [000001]       | Sample Object                                   | 1234. Budapest, Central sqr. 5 | 1234       |              |      | 0    | 0          |             |    |
|          |                |                                                 |                                |            |              |      |      |            |             | 14 |

automaticamente il periodo. Se necessario, i periodi di test e di heartbeat possono essere specificati manualmente.

Nei dettagli di stato sul lato destro tutte le informazioni rilevanti sullo stato dell'oggetto possono essere viste come valori percentuali. Di seguito è possibile visualizzare i dettagli dello stato selezionato ordinati per account e gruppi.

Il monitoraggio delle aperture/chiusure, dei test e degli heartbeat può essere impostato cliccando sulla riga degli account interessati.

Se si verificano problemi con il test automatico e il monitoraggio del battito cardiaco, è possibile cancellarne le impostazioni. Il software ricomincerà quindi a raccogliere i dati per calcolarne automaticamente il periodo. Se necessario, i periodi di test e di heartbeat possono essere specificati manualmente.

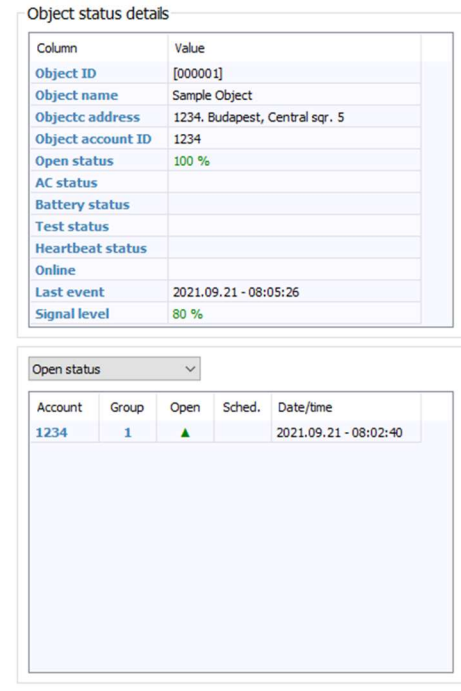

| Object details                                                                                                    |                                                                                                    | ~ |
|----------------------------------------------------------------------------------------------------|----------------------------------------------------------------------------------------------------|---|
| Column                                                                                                    | Value                                                                                                    | ^ |
| Object ID                                                                                                    | [000001]                                                                                                    |   |
| Object account ID                                                                                                    | 1234                                                                                                    |   |
| Agreement                                                                                                    |                                                                                                    |   |
| Object name                                                                                                    | Sample Object                                                                                                    |   |
| Zip / Postal code                                                                                                    | 1234                                                                                                    |   |
| City                                                                                                    | Budapest                                                                                                    |   |
| Street                                                                                                    | Central sqr.                                                                                                    |   |
| House number                                                                                                    | 5                                                                                                    |   |
| Objet address                                                                                                    | 1234. Budapest, Central sqr. 5                                                                                                    |   |
| Address comment                                                                                                    | not know exactly                                                                                                    |   |
|                                                                                                    |                                                                                                    |   |
| Password<br>ccount   Group   Z                                                                                                    | one   User                                                                                                    | ¥ |
| Password<br>Iccount   Group   Z<br>Account details                                                                                                    | 20ne   User                                                                                                    | ~ |
| Password<br>Account   Group   Z<br>Account details                                                                                                    | Vone   User<br>Value                                                                                                    | ~ |
| Password<br>Account   Group   Z<br>Account details<br>Column<br>Account ID                                                                                                    | 20ne   User<br>v 1234<br>Value<br>1234                                                                                               | ~ |
| Password<br>ccount   Group   2<br>Account details<br>Column<br>Account ID<br>Object ID                                                                                                    | tone   User<br>v 1234<br>Value<br>1234<br>[000001]                                                                                   | ~ |
| Password<br>ccount   Group   Z<br>Account details<br>Column<br>Account ID<br>Object ID<br>Agreement                                                                                                    | tone   User<br>1234<br>Value<br>1234<br>[000001]                                                                                     | ~ |
| Password<br>ccount   Group   Z<br>Account details<br>Column<br>Account ID<br>Object ID<br>Agreement<br>Object name                                                                                                    | Image: Some   User         1234           Value         1234           1234         [000001]           Sample Object         [00001] | ~ |
| Password<br>Account   Group   Z<br>Account details<br>Column<br>Account ID<br>Object ID<br>Agreement<br>Object name<br>Account descripti                                                                                                | Cone   User<br>1234<br>Value<br>1234<br>[000001]<br>Sample Object<br>1st System                                                      | ~ |
| Password<br>Account   Group   Z<br>Account details<br>Column<br>Account ID<br>Object ID<br>Agreement<br>Object name<br>Account descripti<br>Group / Partition                                                                           | Cone   User<br>Value<br>1234<br>Value<br>1234<br>[000001]<br>Sample Object<br>Ist System                                             |   |
| Password<br>Account   Group   Z<br>Account details<br>Column<br>Account ID<br>Object ID<br>Agreement<br>Object name<br>Account descripti<br>Group / Partition<br>Custom codetable                                                       | Zone   User<br>Value<br>1234<br>[000001]<br>Sample Object<br>Ist System                                                              | ~ |
| Password<br>Account   Group   Z<br>Account details<br>Column<br>Account ID<br>Object ID<br>Agreement<br>Object name<br>Account descripti<br>Group / Partition<br>Custom codetable<br>Must acnowledge                                    | Cone   User<br>Value<br>1234<br>[000001]<br>Sample Object<br>Ist System                                                              |   |
| Password<br>Account   Group   Z<br>Account details<br>Column<br>Account ID<br>Object ID<br>Agreement<br>Object name<br>Account descripti<br>Group / Partition<br>Custom codetable<br>Must acnowledge<br>No need acknowle                | Zone   User<br>Value<br>1234<br>[00001]<br>Sample Object<br>Ist System                                                               |   |
| Password<br>Account   Group   Z<br>Account details<br>Column<br>Account ID<br>Object ID<br>Agreement<br>Object name<br>Account descripti<br>Group / Partition<br>Custom codetable<br>Must acnowledge<br>No need acknowle<br>System type | Cone   User<br>Value<br>1234<br>[00001]<br>Sample Object<br>Ist System                                                               |   |

#### Oggetti

| > | H    |          | 1            | Edit | Area New object                |
|---|------|----------|--------------|------|--------------------------------|
|   | Zip  | City     | Street       | H.No | Address                        |
|   |      |          |              |      |                                |
|   | 1234 | Budapest | Central sqr. | 5    | 1234. Budapest, Central sqr. 5 |

L'elenco Oggetti contiene i dati di tutti gli oggetti e conti, ordinati per Numeri oggetto o ID conto.

I dettagli dell'oggetto/ account possono essere visualizzati o nascosti facendo clic sul pulsante +:

Indirizzo

Per creare un nuovo oggetto, o per modificarne uno esistente, i dati dell'oggetto possono essere inseriti in diverse pagine:

| [000001]<br>Sample Object                                                                                          |                                                   | [000001]<br>Sample Object                                                                                            |                                                                                                    |
|----------------------------------------------------------------------------------------------------|---------------------------------------------------|----------------------------------------------------------------------------------------------------|----------------------------------------------------------------------------------------------------|
| Object<br>- Address<br>- Contact<br>- Patrol<br>- Account<br>- Group / Partition<br>- Zone<br>- User<br>- Notebook | Object       Disable object         jample Object | - Object<br>- Address<br>- Contact<br>- Patrol<br>- Account<br>- Group / Partition<br>- Zone<br>- User<br>- Notebook | Address<br>Zip<br>1234<br>City<br>Budapest<br>Street<br>Central sqr.<br>House number<br>5 Get GPS<br>GPS latitude GPS longitude<br>Map<br>Comment<br>not know exactly |

#### Informazioni di Contatto

Dati di Base

| Object                                                                                                    |              | Add new                         | Insert new                         |  |
|----------------------------------------------------------------------------------------------------|--------------|---------------------------------|------------------------------------|--|
| Contact<br>- Jack Black<br>- Eve White<br>Patrol<br>Account<br>Group / Partition<br>Zone<br>User<br>Notebook | No<br>1<br>2 | Name<br>Jack Black<br>Eve White | Phone<br>123 456789<br>987 6543210 |  |
|                                                                                                    |              | Modify                          | Delete                             |  |

| ddress<br>ontact<br>- Dack Black<br>- Eve White<br>strol<br>coount<br>roup / Partition<br>one | Name<br>Jack Black<br>Phone<br>123 456789<br>E-mail              |     |
|-----------------------------------------------------------------------------------------------|------------------------------------------------------------------|-----|
| Dack Black<br>Dack Black<br>Eve White<br>strol<br>count<br>roup / Partition<br>one            | Jack Black           Phone           123 456789           E-mail |     |
| Eve White<br>atrol<br>ccount<br>roup / Partition<br>one                                       | Phone [123 456789 E-mail                                         |     |
| atrol<br>ccount<br>roup / Partition<br>one                                                    | 123 456789<br>E-mail                                             |     |
| roup / Partition                                                                              | E-mail                                                           |     |
| one                                                                                           |                                                                  |     |
| - AH                                                                                          | name@domain.com                                                  |     |
| otebook                                                                                       | Passwors Show password                                           | d   |
|                                                                                               | 1st contact                                                      | < > |
|                                                                                               | Selected Account ID                                              |     |

#### **Account ID**

| Object                         |     |                | Add ne | ew Account ID                    | Object       | Account #01            |                   |   | _ |
|--------------------------------|-----|----------------|--------|----------------------------------|--------------|------------------------|-------------------|---|---|
| - Contact                      | Add | unknown accoun | t ID   | $\sim$ Add deleted account ID $$ | • Address    | Account ID             | 1234              |   |   |
| Patrol<br><mark>Account</mark> | No  | Account ID     | Group  | Name                             | Patrol       | 1st System             |                   |   |   |
| 1234<br>Group / Partition      | 1   | 1234           |        | 1st System                       | - 1234       | Group                  |                   |   |   |
| Zone<br>User                   |     |                |        |                                  | Zone<br>User | Custom code table      |                   | ~ | + |
| Notebook                       |     |                |        |                                  | Notebook     | All events must be ad  | cknowledged       |   |   |
|                                |     |                |        |                                  |              | All event is auto ackr | nowledged / Pause |   |   |
|                                |     |                |        |                                  |              | Additiona info         |                   |   |   |
|                                |     |                |        |                                  |              | System type            | Control Panel     | ~ | + |
|                                | -   |                |        |                                  |              | System installer       | Installer Name    | ~ | + |
|                                |     |                |        |                                  |              | Communicator type      |                   | ~ | + |
|                                |     | Modify         |        | Delete                           |              | Communicator installer |                   | ~ | + |
|                                |     | Houry          |        | Delete                           |              | Caller ID              |                   |   |   |
|                                |     |                |        |                                  |              | MAC address            |                   |   | _ |
|                                |     |                |        |                                  |              | IP address             |                   | ] |   |
|                                |     |                |        |                                  |              | IMEI                   |                   | 1 |   |
|                                |     |                |        |                                  |              | STM                    |                   |   | _ |

### Gruppi / Partizioni

| Object            | Group  | )            |           |              |   |
|-------------------|--------|--------------|-----------|--------------|---|
| Address           | Select | ed Accou     | int ID    |              | ~ |
| Account           | No.    | Group        | Account   | Description  |   |
| Group / Partition | 1      | 1            |           | ground floor |   |
| Zone              | 2      | 2            |           | first floor  |   |
| User<br>Notebook  | 3      | 3            |           | garage       |   |
|                   |        |              |           |              |   |
|                   |        |              |           |              |   |
|                   |        |              |           |              |   |
|                   |        |              |           |              |   |
|                   |        |              |           |              |   |
| -                 | 1      |              |           |              |   |
|                   | Accou  | nt ID<br>Des | cription  |              | ~ |
|                   | 1      |              | und floor |              |   |
|                   | 1      | gro          | und noor  |              |   |

| 0bject             | Zone   |           |          |             |   |
|--------------------|--------|-----------|----------|-------------|---|
| Address<br>Contact | Select | ted Accou | int ID   |             | ~ |
| Patrol<br>Account  | No.    | Zone      | Account  | Description |   |
| Group / Partition  | 1      | 1         |          | Door        |   |
| Zone               | 2      | 2         |          | Window      |   |
| Vser               |        |           |          |             |   |
|                    |        |           |          |             |   |
|                    |        |           |          |             |   |
|                    |        |           |          |             |   |
|                    |        |           |          |             |   |
|                    |        |           |          |             |   |
|                    |        |           |          |             |   |
|                    |        |           |          |             |   |
|                    |        |           |          |             |   |
|                    |        |           |          |             |   |
|                    |        |           |          |             |   |
|                    | 1      |           |          |             |   |
|                    | Accou  | int ID    |          |             | ~ |
|                    | Zone   | Des       | cription | h           |   |
|                    | 1      | Do        | or       |             |   |
|                    | -      |           |          |             |   |

#### Nomi Zone

-

#### Nomi Utenti

#### Note Oggetti

| [000001]<br>Sample Object                                                                                       | User                                              |             |                                        | ×        | [000001]<br>Sample Object                                                                                 | Notebook                                                        |
|----------------------------------------------------------------------------------------------------|---------------------------------------------------|-------------|----------------------------------------|----------|----------------------------------------------------------------------------------------------------|-----------------------------------------------------------------|
| – Contact<br>– Contact<br>– Patrol<br>– Account<br>– Group / Partition<br>– Zone<br>– <b>User</b><br>– Notebook | Selected A                                        | Account ID  | Description<br>Jack Black<br>Eve White | <u> </u> | - Address<br>- Contact<br>- Patrol<br>- Account<br>- Group / Partition<br>- Zone<br>- User<br>- "Notebook | It can contain notes for the object with a maximum size of 10KB |
|                                                                                                    | 1<br>Account III<br>User<br>1<br>Comment<br>Owner | Description |                                        |          | Save                                                                                                    | 63/1000                                                         |

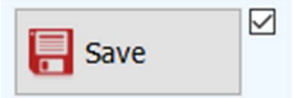

Per salvare le modifiche, è necessario prima abilitare il pulsante "Salva" con la casella di controllo accanto ad esso.

**IMPORTANTE**! Quando si crea un nuovo oggetto, è necessario specificare il nome dell'oggetto e si consiglia di assegnargli un ID account. Se un messaggio dall'account è già stato ricevuto in precedenza e non è stato assegnato a nessun oggetto in precedenza, può essere selezionato dall'elenco visualizzato. Inoltre, qui è possibile scegliere gli ID account che sono stati cancellati/deassegnati da altri oggetti.

| Event | Notes 🖬                                                     |           |                  |                                 |            |                   |      |     |
|-------|-------------------------------------------------------------|-----------|------------------|---------------------------------|------------|-------------------|------|-----|
|       | Event / Object notes     Last important notes     Log notes | Search: . | ~<br>>           |                                 |            | + New note        |      | ×   |
| No.   | Date - time                                                 | Object ID | Object name      | Address                         | Account ID | Note              | Imp. | End |
| 40    | 2021.09.21 - 07:23:04                                       | [000002]  | Example Building | 1233. Budapest, Unknown str. 33 |            | Acknowledgement   |      |     |
| 54    | 2021.09.21 - 08:01:48                                       | [000001]  | Sample Object    | 1234. Budapest, Central sqr. 5  |            | Acknowledgement   |      |     |
| 55    | 2021.09.21 - 08:03:02                                       | [000001]  | Sample Object    | 1234. Budapest, Central sqr. 5  |            | Acknowledgement   |      |     |
| 56    | 2021.09.21 - 08:14:50                                       | [000001]  | Sample Object    | 1234. Budapest, Central sqr. 5  |            | IMPORTANT NOTE!!! | ~    |     |
| 57    | 2021.09.21 - 08:24:59                                       | [000001]  | Sample Object    | 1234. Budapest, Central sqr. 5  |            | Service created   |      |     |
| 58    | 2021.09.21 - 08:25:56                                       | [000001]  | Sample Object    | 1234. Budapest, Central sqr. 5  |            | Service updated   |      |     |
| 59    | 2021.09.21 - 08:27:19                                       | [000001]  | Sample Object    | 1234. Budapest, Central sqr. 5  |            | Service updated   |      |     |

Nella finestra **Note** è possibile aggiungere agli eventi e agli oggetti note e commenti con timestamp. Nella maggior parte dei casi queste note vengono create automaticamente, agevolando il lavoro dell'operatore, ma in più l'operatore può creare note, anche da modelli predefiniti.

| Date of hote           | 2021.09.21. 9:10:36  |
|------------------------|----------------------|
| Note for               | Object ~             |
|                        | Select object        |
| Object                 |                      |
| Object ID              |                      |
| Name                   |                      |
| Address                |                      |
| Object additional para | meters               |
| Account ID             | × ×                  |
|                        |                      |
| Important note         | Close important note |
| Note                   |                      |
|                        | ✓ +                  |
| Stored notes           |                      |
| Stored notes           | ^                    |
| Stored notes           | ^                    |
| Stored notes           | Û                    |

Ad ogni oggetto è possibile assegnare una nota importante, che verrà visualizzata nella finestra Dettagli Evento incorniciata in rosso, in modo da attirare sicuramente l'attenzione dell'operatore. Naturalmente, anche le note importanti create in precedenza possono essere elencate e riviste, se necessario.

Tutte le modifiche nel software e nei database vengono registrate e archiviate anche come note di registro.

#### Cerca / Nuova ricerca

Con la funzione Nuova Ricerca è possibile creare diversi elenchi di eventi per un dato periodo con diverse opzioni di filtraggio

| Even | t New s                                                                                                    | earch 🛛               |           |                  |                                 |                                |     |            |      |  |  |  |
|------|----------------------------------------------------------------------------------------------------|-----------------------|-----------|------------------|---------------------------------|--------------------------------|-----|------------|------|--|--|--|
| Q    | Q       Last 24 hours       ✓       2021.09.20. ~       ✓       9:11:36 🔄         Q       Hatto update       2021.09.21. ~       □       0:00:00 🔄       Q       Update |                       |           |                  |                                 |                                |     |            |      |  |  |  |
| Year | Event ID                                                                                                    | Date - time           | Object ID | Object name      | Address                         | Event name                     | ACK | Account ID | Code |  |  |  |
| 21   | 1 2021.09.20 - 11:17:35                                                                                                    |                       | [000001]  | Sample Object    | 1234. Budapest, Central sqr. 5  | NEW ACCOUNT ID STORED (FIRST T |     | 1234       | XNAT |  |  |  |
| 21   | 2                                                                                                    | 2021.09.20 - 11:18:08 | [000002]  | Example Building | 1233. Budapest, Unknown str. 33 | NEW ACCOUNT ID STORED (FIRST T |     | 5678       | XNAT |  |  |  |
| 21   | 3                                                                                                    | 2021.09.21 - 07:22:54 | [000002]  | Example Building | 1233. Budapest, Unknown str. 33 | Communicator Reset             | -   | 5678       | 1305 |  |  |  |
| 21   | 4                                                                                                    | 2021.09.21 - 08:00:17 | [000002]  | Example Building | 1233. Budapest, Unknown str. 33 | Open by User                   |     | 5678       | 1401 |  |  |  |
| 21   | 5                                                                                                    | 2021.09.21 - 08:00:44 | [000002]  | Example Building | 1233. Budapest, Unknown str. 33 | Periodic Test Report           |     | 5678       | 1602 |  |  |  |
| 21   | 6                                                                                                    | 2021.09.21 - 08:00:55 | [000002]  | Example Building | 1233. Budapest, Unknown str. 33 | Close by User                  |     | 5678       | 3401 |  |  |  |
| 21   | 7                                                                                                    | 2021.09.21 - 08:01:35 | [000001]  | Sample Object    | 1234. Budapest, Central sqr. 5  | Communicator Reset             | 1   | 1234       | 1305 |  |  |  |
| 21   | 8                                                                                                    | 2021.09.21 - 08:02:13 | [000001]  | Sample Object    | 1234. Budapest, Central sqr. 5  | Close by User                  |     | 1234       | 3401 |  |  |  |
| 21   | 9                                                                                                    | 2021.09.21 - 08:02:26 | [000001]  | Sample Object    | 1234. Budapest, Central sqr. 5  | Burglary                       | ~   | 1234       | 1130 |  |  |  |
| 21   | 10                                                                                                    | 2021.09.21 - 08:02:30 | [000001]  | Sample Object    | 1234. Budapest, Central sqr. 5  | Burglary                       | ~   | 1234       | 1130 |  |  |  |
| 21   | 11                                                                                                    | 2021.09.21 - 08:02:40 | [000001]  | Sample Object    | 1234. Budapest, Central sqr. 5  | Open by User                   |     | 1234       | 1401 |  |  |  |
| 21   | 12                                                                                                    | 2021.09.21 - 08:05:26 | [000001]  | Sample Object    | 1234. Budapest, Central sqr. 5  | Panic Alarm                    |     | 1234       | 1120 |  |  |  |

Oltre ai periodi di data/ora è possibile selezionare diversi oggetti e tipi di eventi. Le selezioni possono anche essere memorizzate per un uso successivo. I filtri degli eventi personalizzati possono essere specificati liberamente con espressioni logiche e possono anche essere memorizzati per un uso successivo.

| Search object                                                              |                                                             | Search  | object                               | No object selected (S $\checkmark$<br>New object filter                                                                                                    |               | Modify fil                                         | ter |
|----------------------------------------------------------------------------|-------------------------------------------------------------|---------|--------------------------------------|----------------------------------------------------------------------------------------------------|---------------|----------------------------------------------------|-----|
| Show delete                                                                | ed object                                                   |         |                                      |                                                                                                    |               | Save new filter                                    |     |
| Object ID                                                                  | Object na                                                   | me      |                                      | Object ID                                                                                                    | Object na     | ame                                                |     |
| [000001]                                                                   | Sample Ob                                                   | ject    |                                      |                                                                                                    |               |                                                    |     |
| [000002]                                                                   | Example B                                                   | uilding |                                      |                                                                                                    |               |                                                    |     |
|                                                                            |                                                             |         |                                      |                                                                                                    |               |                                                    |     |
| <<br>Select even                                                           | t type                                                      | ACK     | ><br>Custon<br>No filter             | < n filter                                                                                                    | < Moc         | dify filter                                        | :   |
| <<br>Select even<br>Select all                                             | t type                                                      | ACK     | ><br>Custon<br>No filter<br>New filt | <pre></pre>                                                                                                    | Moc<br>Save   | dify filter                                        | :   |
| <<br>Select even<br>Select all                                             | t type<br>Select                                            | ACK     | ><br>Custon<br>No filter<br>New filt | <pre>&lt;  filter selected er name Account ID </pre>                                                                                                    | ✓ Moo<br>Save | dify filter<br>new filter<br>Text to filter        | ;   |
| <<br>Select even<br>Select all<br>Alarn<br>Open<br>Close<br>Servi<br>Servi | t type<br>Select<br>Restore<br>ce Trouble<br>ce OK<br>owble | ACK     | ><br>Custon<br>No filter<br>New filt | <pre>c column c column c colum</pre> | Moc<br>Save   | dify filter<br>new filter<br>Text to filter<br>Con | ) + |

L'elenco degli eventi delle ultime 24 ore può essere creato in quasi tutte le finestre di elenco dal menu contestuale richiamato facendo clic con il tasto destro o premendo il pulsante centrale del mouse sull'oggetto selezionato.

| Q    |          | Filter                | (j)) <b>V</b> |                  |                                            | Last 24 hours $\checkmark$ 202<br>Auto update 202 | 21.09.21. ~<br>21.09.22. ~ | ✓     7:01:43       □     0:00:00 | <b>O</b> Updati | a          | >    |
|------|----------|-----------------------|---------------|------------------|--------------------------------------------|---------------------------------------------------|----------------------------|-----------------------------------|-----------------|------------|------|
| Year | Event ID | Date - time           | Object ID     | Object name      | Address                                    | ;                                                 | Event nam                  | ne                                | ACK             | Account ID | Code |
| 21   | 3        | 2021.09.21 - 07:22:54 | [000002]      | Example Building | 1233. Budapest, Unknown str. 33            |                                                   | Communic                   | ator Reset                        | ~               | 5678       | 1305 |
| 21   | 4        | 2021.09.21 - 08:00:17 | [000002]      | Example Building | 1233. Budapest, Unknown str. 33 Open by    |                                                   | Open by L                  | lser                              |                 | 5678       | 1401 |
| 21   | 5        | 2021.09.21 - 08:00:44 | [000002]      | Example Building | 1233. B                                    | 1233. Budapest, Unknown str. 33 Periodic Te       |                            | est Report                        |                 | 5678       | 1602 |
| 21   | 6        | 2021.09.21 - 08:00:55 | [000002]      | Example Building | 1233. Budapest, Unknown str. 33 Close by U |                                                   | lser                       |                                   | 5678            | 3401       |      |
| 21   | 7        | 2021.09.21 - 08:01:35 | [000001]      | Sample Object    | 1234. Budapest, Central sqr. 5 Commu       |                                                   | Communic                   | ator Reset                        | × .             | 1234       | 1305 |
| 21   | 8        | 2021.09.21 - 08:02:13 | [000001]      | Sample Object    | 1234                                       |                                                   |                            | ser 🛛                             |                 | 1234       | 3401 |
| 21   | 9        | 2021.09.21 - 08:02:26 | [000001]      | Sample Object    | 1234                                       | Sample Object                                     |                            |                                   | ×               | 1234       | 1130 |
| 21   | 10       | 2021.09.21 - 08:02:30 | [000001]      | Sample Object    | 1234                                       | Event details                                     |                            |                                   | ×               | 1234       | 1130 |
| 21   | 11       | 2021.09.21 - 08:02:40 | [000001]      | Sample Object    | 1234                                       | Event list (Object ID)                            |                            | ier 🛛                             |                 | 1234       | 1401 |
| 21   | 12       | 2021.09.21 - 08:05:26 | [000001]      | Sample Object    | 123                                        | Service / Test mode (Ever                         | nt)                        | rm                                | 1               | 1234       | 1120 |
|      |          |                       |               |                  |                                            | Only ACK<br>+ Heartbeat                           |                            |                                   |                 |            |      |
|      |          |                       |               |                  |                                            | Action status<br>Action type (closed)             | ><br>>                     |                                   |                 |            |      |
|      |          |                       |               |                  |                                            | Export                                            |                            |                                   |                 |            |      |

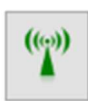

Poiché negli elenchi vengono visualizzati solo gli eventi, per impostazione predefinita è possibile abilitare come opzione la visualizzazione degli heartbeat per l'oggetto selezionato. Un'altra opzione è mostrare solo gli eventi che è stato richiesto di riconoscere nell'elenco degli eventi.

A seconda della versione è possibile effettuare ricerche multiple e, in caso di modifica, anche aggiornare automaticamente gli elenchi.

#### Filtraggio

Nella maggior parte degli elenchi gli elementi visualizzati possono essere filtrati. Per prima cosa è necessario selezionare la base per il filtraggio, quindi inserire l'espressione, o parte di essa, per cui filtrare l'elenco e premere Invio.

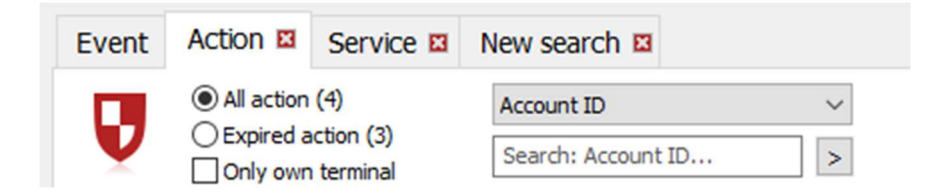

Per il filtraggio delle date, è necessario fornire la data di inizio e quanti giorni a partire da quella devono essere presi in considerazione durante il filtraggio.

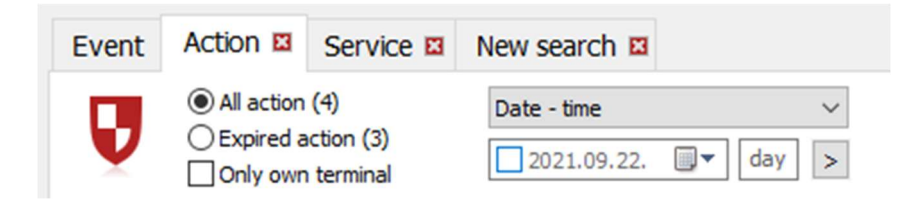

Quando viene selezionato un campo logico per il filtraggio, deve essere specificato solo lo stato "Sì" o "No".

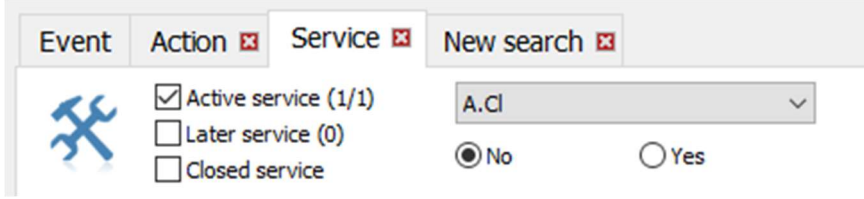

IMPORTANTE! Per un corretto ordinamento delle lettere accentate in alcune lingue, si consiglia di selezionare l'opzione "Ordina per caratteri Unicode" nelle impostazioni della lingua.